## Zobrazenie úplných údajov o karte

Prihláste sa do aplikácie Smart Banking.

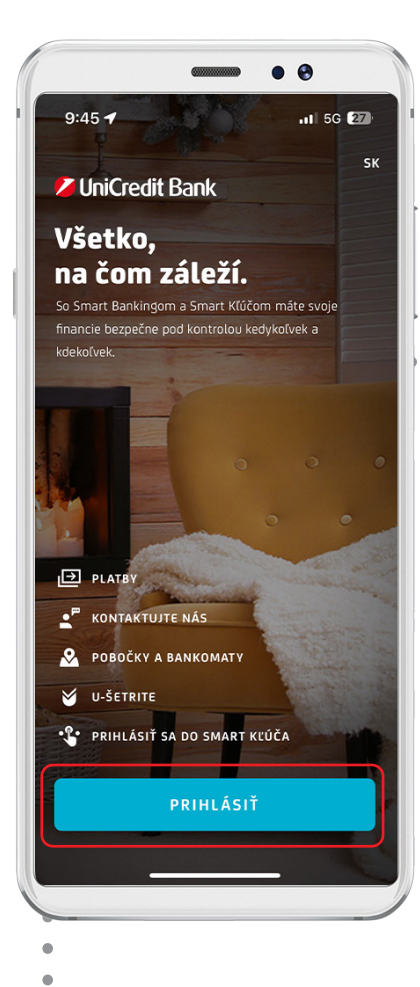

Kliknite na ikonu Kliknite na kartu, pre ktorú 3 "ОКА". chcete zobraziť úplné údaje. • • • • 13:05 중 34 ? ED 13:21 Q & E SPÄŤ K DISPOZÍCII Karty 1 000,31 EUR VŠETKY MOJE FINANCIE ✓ UniCredit Bank 0 1 000,31 EUR Debetná karta Visa Standard Běžné účtv  $\sim$ Novák Ján 4075 XXXX XXXX 1111 ÚČET START 5K93 1111 0000 1234 5678 0000 Platí do 08/26 VISA 1 000,31 EUR Pridať do Apple Peňaženk Karty × 4075 XXXX XXXX 1111 . . . . . VISA Visa Standard ⋳ ₽, () 鐐 1 000,31 EUR Debetná karta Podrobnost Možnost Blokova Zobraziť PIN Q Vyhľadať 랿 JANUÁRA 2024 Žiadna transakcia tento mesiac \_\_\_\_ ---• Domov Viac

## Zobrazenie úplných údajov o karte

Zadajte PIN pre prihlásenie do aplikácie a kliknite na tlačidlo POKRAČOVAŤ.

4

| 13:18                                                                                                    |                       |                                           |
|----------------------------------------------------------------------------------------------------|-----------------------|-------------------------------------------|
| SPÄŤ                                                                                                    |                       |                                           |
| Zadajte                                                                                                    | PIN                   |                                           |
|                                                                                                    |                       |                                           |
|                                                                                                    |                       |                                           |
|                                                                                                    |                       |                                           |
|                                                                                                    |                       |                                           |
| TADA ITC DIN                                                                                                    |                       |                                           |
| ZADAJTE PIN                                                                                                    |                       |                                           |
| ZADAJTE PIN<br>PIN nezadávajte v pr                                                                                                    | ítomnosti inej osoby. |                                           |
| ZADAJTE PIN                                                                                                    | ítomnosti inej osoby. |                                           |
| ZADAJTE PIN                                                                                                    | ítomnosti inej osoby. |                                           |
| ZADAJTE PIN<br>PIN nezadávajte v pr                                                                                                    | îtomnostî inej osoby. | Hoto                                      |
| ZADAJTE PIN<br>PIN nezadávajte v pr                                                                                                    | itamnosti inej osoby. | Hoto<br>3<br>DEF                          |
| ZADAJTE PIN<br>PIN nezadávajte v pr<br>1                                                                                                    | itomnosti inej osoby. | Hoto<br>3<br>6<br>6                       |
| ZADAJTE PIN<br>PIN nezadávajte v pr<br>1<br>4<br>oht<br>7                                                                                                   | itamnosti inej osoby. | Hoto<br>3<br>DEF<br>6<br>MNO<br>9         |
| ZADAJTE PIN<br>PIN nezadávajte v pr<br>PIN nezadávajte v pr<br>PIN nezadávajte v pr<br>PIN nezadávajte v pr<br>PIN nezadávajte v pr<br>PIN nezadávajte v pr | itomnosti inej osoby. | Hoto<br>3<br>DEF<br>6<br>MNO<br>9<br>WXYZ |

Zobrazia sa úplné údaje: číslo karty, CVV kód a platnosť.

5

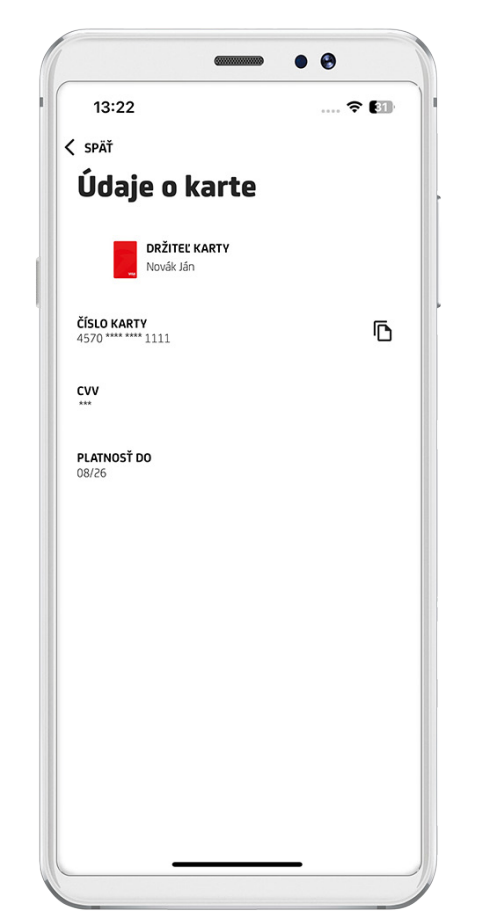

Pre skopírovanie čísla karty kliknite na ikonu vedľa čísla karty.

6

Zobrazí sa okno s informáciou: "Skopírovali ste číslo karty".

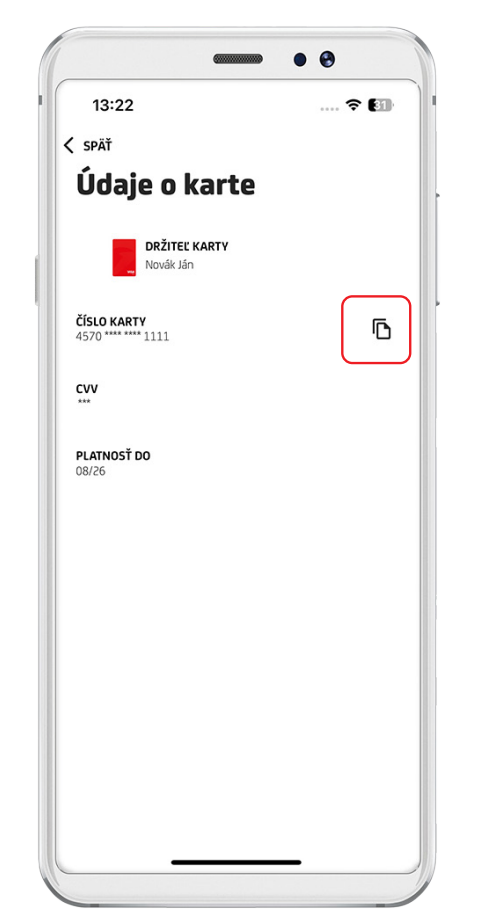

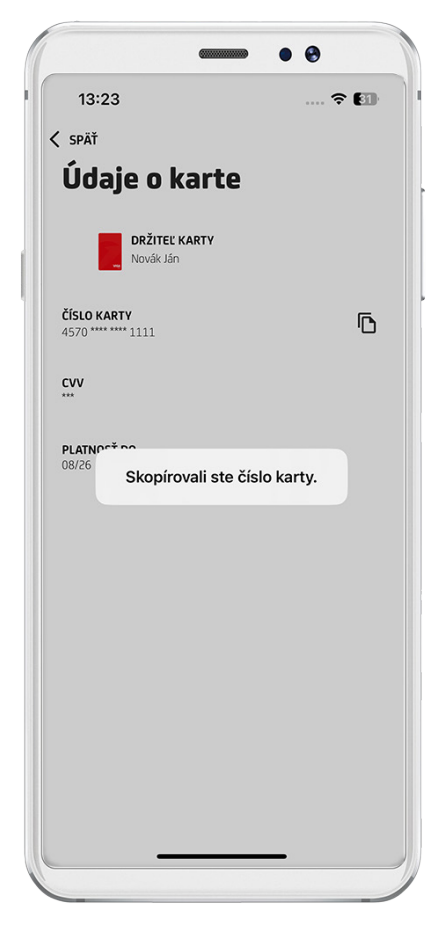